### Stratusphere<sup>™</sup> TechBrief

## Stratusphere<sup>™</sup> FIT Assessment Checklist

For detailed information on installation, features and functionality, and other management capabilities, refer to the *Stratusphere Installation & Configuration Guide* and the *Stratusphere FIT Quick Start Guide*, which can both be found in the Stratusphere Document Repository.

#### **Basic Setup**

| Step | Task                                                                                                    | Status |
|------|----------------------------------------------------------------------------------------------------|--------|
| 1.   | <b>Install the Stratusphere Hub virtual appliances</b><br>Download the appliance format of your choice from https://www.liquidware.com/download<br>and install the appliances on virtual hosts. Log in to the console of each appliance and fol-<br>low the wizard to configure the appliance.                                                                                                    |        |
| 2.   | Install Connector ID Key software on target desktops<br>Log in to the Administration module at https://[hub-ip-address] using default cre-<br>dentials of ssadmin/sspassword. Navigate to the Hub Administration > Connector<br>ID Keys tab and download and distribute CID Keys to the desktops/users targeted for the<br>Assessment.                                                                    |        |
| 3.   | Confirm that Connector ID Keys are communicating with the Hub<br>After they are installed, log in to Stratusphere FIT and navigate to the Inventory ><br>Machines tab and verify if all desktops have registered and that Last Contact Date is updat-<br>ing regularly.                                                                                                    |        |
| 4.   | Configure Data Retention Summarized, Roll-up tables for faster performance<br>Log in to the Administration module at https://[hub-ipordns-address] using default cre-<br>dentials of ssadmin/sspassword. Navigate to the Hub Administration > Data Retention<br>> Settings tab and enable and configure thresholds for summarized, roll-up tables for<br>faster performance and long-term data retention. |        |
| 5.   | Set Connector ID Keys to auto-uninstall at end of data collection time period Log in to<br>Administration section and navigate to Hub Administration > Connector ID Keys Prop-<br>erties. Enable "Automatically uninstall Connection ID Key software" and set it to "after X<br>days" based on your chosen data collection period.                                                                        |        |

liquidware

# Stratusphere<sup>™</sup> TechBrief

#### **Key Assessment Capabilities & Features**

| Step | Task                                                                                                    | Status |
|------|----------------------------------------------------------------------------------------------------|--------|
| 1    | Dashboard with overview of assessment progress and key metrics<br>Log in to Stratusphere FIT, observe the Assessment Dashboard, and click any Inspect links<br>in widgets for details.                                                                                                    |        |
| 2    | Import and/or create User Groups and Machine Groups for analysis<br>Log in to the Administration section and navigate to Hub Administration > User Dir-<br>ectories to import users & groups using CSV/AD sync.                                                                                                    |        |
| 3    | Automatic inventory of Machines, Users, and Applications<br>Navigate to Inventory > Machines and Inventory > Users to view details about them.<br>Create groups within Inventory > Machines and Inventory > Users as well.                                                                                                    |        |
| 4    | Configure VDI FIT Profile assessment rating system<br>Navigate to Assessment > VDI FIT Profiles and view or change thresholds and weightings<br>of metrics. Recalculate as necessary and observe rating and color coding changes in<br>Assessement > Inspector reports. Repeat as required to adjust for resource requirements<br>of users. |        |
| 5    | Use Inspector Reports for assessing and analysis<br>Navigate to the Assessment > Inspector tab and run all the inspector reports to analyze,<br>assess, understand, and rate users, machines, and applications for virtualization.                                                                                                    |        |
| 6    | Run Stratusphere FIT reports   Navigate to the Assessment > Reports tab and run the following Report categories to get   Assessment deliverable reports for users, machines, and applications:   - FIT Assessment Reports (Pack 1 & 2)   - FIT Discovery & Findings Reports   - FIT Reports: Users, Machines, Applications                  |        |

©2023 Liquidware Labs Inc. All rights reserved. Stratusphere, ProfileUnity, FlexApp, FlexDisk, ProfileDisk, and FlexApp One are trademarks of Liquidware Labs. All other products are trademarks of their respective owners. February 8, 2023